# **ODYS Xelio HD 10 LTE - KURZANLEITUNG**

#### Einleitung

Obwohl dieses Produkt sicher ist, beachten Sie bitte die Hinweise und Warnungen in der Bedienungsanleitung. Die Bedienungsanleitung befindet sich im internen Speicher des Geräts.

In der Bedienungsanleitung finden Sie detaillierte Anleitungen, Support- und Konformitätsinformationen.

- Zum Öffnen des Ordners mit der Bedienungsanleitung berühren Sie das entsprechende Symbol auf dem Startbildschirm oder in der Programmliste.
- Weiterführende Hilfestellungen und Anleitungen finden Sie im Internet auf ODYS.de

### **Ein- und Ausschalten**

Zum Einschalten des Geräts halten Sie Ein/Aus gedrückt, bis der Startbildschirm angezeigt wird. Das Hochfahren des Systems kann einige Minuten dauern, bitte warten Sie das Ende des Vorgangs ab. Zum Ausschalten des Geräts halten Sie Ein/Aus gedrückt, bis die Option "Ausschalten" angezeigt wird, dann berühren Sie "Ausschalten" und anschließend "OK".

Tipp: Das Gerät begibt sich in Ruhezustand, wenn es für einige Zeit nicht benutzt wird.

#### Mit Ein/Aus schalten Sie es wieder ein. Display ein- und ausschalten

- Drücken Sie [Ein/Aus], um das Display auszuschalten.
- Drücken Sie erneut [Ein/Aus], um das Display wieder einzuschalten.

### Sprache

- Bestätigen Sie die beiden Abfragen zu Beginn jeweils durch tippen auf OK.
- Berühren Sie [Einstellungen (Settings)] und wählen Sie [Sprache & Eingabe] (Language & Input]). - Wählen Sie nun die gewünschte Sprache auf der rechten Seite.

### **Erste Schritte**

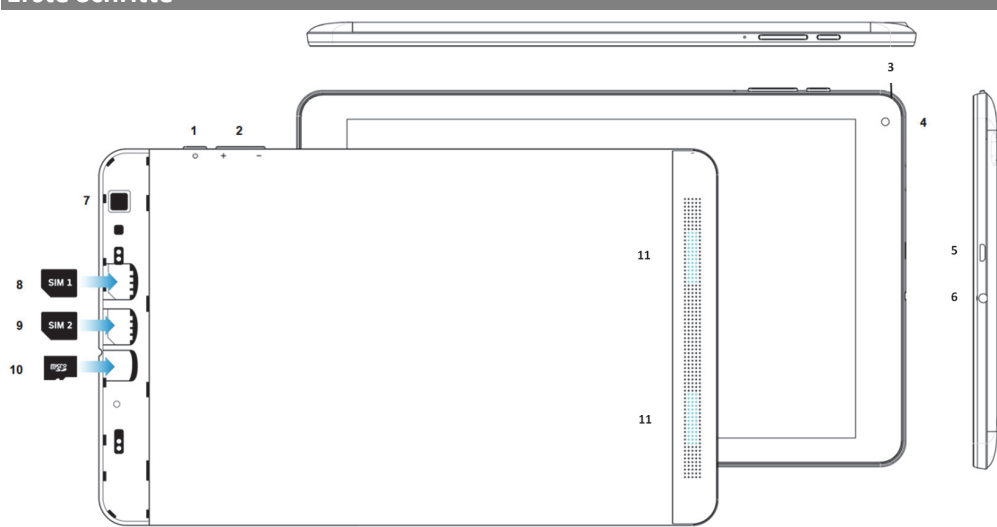

| 1.Ein/Aus Taste    | Halten Sie die Taste länger gedrückt, um das Gerät ein- oder auszuschalten.  |
|--------------------|------------------------------------------------------------------------------|
|                    | Halten Sie die Taste kurz, um das Display ein- oder auszuschalten.           |
|                    | Halten Sie die Taste sehr lange (15 Sek.) zum Ausschalten des Geräts bei     |
|                    | Fehlfunktion (Reset).                                                        |
| 2.Lautstärke + / - | Zum Erhöhen / Verringern der Lautstärke.                                     |
| 3.Mikrofon         |                                                                              |
| 4.Frontkamera      | Kamera zur Aufnahme von Bilder oder Videos.                                  |
| 5.Micro USB        | Zum Anschluss von USB Speichermedien und USB Geräten wie Maus oder Tastatur. |
|                    | Hinweis: Ein OTG fähiges Adapterkabel wird benötigt (nicht enthalten).       |
|                    | Zur Stromversorgung und zum Laden der internen wiederaufladbaren Batterie.   |
| 6.Kopfhörerbuchse  | Tonausgang für Kopfhörer. Hinweis: Der eingebaute Lautsprecher wird          |
|                    | automatisch beim Anschluss eines Kopfhörers deaktiviert.                     |
| 7.Kamera (Rücks.)  | Kamera zur Aufnahme von Bilder oder Videos                                   |
| 8.SIM 1 slot       | Einschub einer SIM Karte (SIM Karte 1).                                      |
| 9.SIM 2 slot       | Einschub einer SIM Karte (SIM Karte 2).                                      |
| 10. Micro SD slot  | Einschub von Standard Micro SD und Micro SDHC Speicherkarten bis zu 32GB.    |
| 11. Lautsprecher   |                                                                              |

## Akku laden

Das Gerät wird über einen integrierten Akku versorgt. Eine Installation ist nicht erforderlich. Laden Sie das Gerät bei niedriger Akkukapazität. Zum Laden des Akkus schließen Sie das Gerät über das USB Anschlußkabel an einer Steckdose an. Eine volle Ladung dauert ca. 5 Stunden. Bitte beachten Sie:

- Wir empfehlen zum Laden Ihres Tablets ausschließlich das mitgelieferte Ladegerät zu verwenden.
- Das Gerät ist auch während des Ladevorgangs betriebsbereit. Für eine lange Lebensdauer des Akkus empfehlen wir allerdings, das Gerät während des Ladens NICHT zu benutzen.
- Laden Sie den Akku vor Erstgebrauch.
- Für beste Leistung müssen Lithium-Ionen-Akkus häufig benutzt werden. Bei geringer Nutzung d. laden Sie den Akku wenigstens einmal monatlich nach.
- Falls der Akku des Geräts komplett entleert ist, bitte das Gerät 5-10 min an einer Stromquelle anschließen. Danach kann dieser sofort wieder in Betrieb genommen werden.
- Im Einzelfall kann auch nach längerem laden das Gerät nicht eingeschaltet werden. Bitte führen Sie in diesem Falle einen Reset durch. Halten Sie die Taste sehr lange (10 Sek.) zum Zurücksetzen des Geräts bei Fehlfunktion.

## Berührungsempfindlicher Bildschirm und Bildschirmsperre

### Kartenfach öffnen - Speicherkarte einsetzen

- Halten Sie das Gerät so, dass die Rückkamera nach oben zeigt.
- Drehen Sie das Gerät um, sodass der Bildschirm nach unten zeigt und legen Sie es ggf. auf eine weiche Unterlage. Die Kartenfächer befinden sich nun oben in der Mitte.
- Schieben Sie Ihren Fingernagel vom Zeigefinger an der oberen rechten Ecke vorsichtig zwischen Gerät und Abdeckung und drücken Sie mit dem Daumen gleichzeitig gegen die Rückseite vom Tablet.
- Ziehen Sie die Abdeckung dann zu sich.
- Setzten Sie nun die Karten ein wie unten abgebildet und folgen Sie der Detailbeschreibung.
- Schließen Sie das Fach wieder, indem Sie die Abdeckung am unteren Rand ansetzen und nach oben hin vorsichtig zu drücken. Achten Sie hierbei darauf, dass die Halteklammern nicht abbrechen.
- Setzen Sie die Speicherkarte im Kartenleser in korrekter Ausrichtung wie Abgebildet (2) ein. Vergewissern Sie sich, dass die Micro SD-Karte korrekt ausgerichtet ist, die Kontakte müssen nach unten in Richtung Bildschirm zeigen. Karte und Kartenleser können beschädigt werden, wenn die Karte nicht korrekt eingesetzt wird. Schieben Sie die Karte vorsichtig in das Fach. bis es unten einrastet.

Zum Entfernen der Karte, drücken Sie die Karte ein bißchen in das Kartenfach und es wird entriegelt. Wenn die Karte richtig eingesetzt ist, dann schaut Sie etwa noch 2mm aus

dem Kartenfach raus. Bitte beachten Sie: Wenn Sie die Karte einsetzen und der Einrast-Mechanismus ist bereits verriegelt, dann

1

können Sie zwar die Karte einsetzen aber beim reindrücken wird sie entriegelt, d.h. die Karte schaut etwa noch zur Hälfte aus dem Kartenfach raus – dass ist falsch. Drücken Sie die Karte daher noch einmal rein, damit es richtig einrastet und nur etwa 2mm aus dem Kartenfach heraus ragt.

Zur Anzeige der Dateien auf der Karte rufen Sie den Explorer auf, indem Sie das Explorer-Symbol berühren und das Verzeichnis "SD-Karte" wählen.

#### Bitte beachten Sie:

- Wir empfehlen, nur Micro SD- oder SDHC-Karten bis zu 32 GB Speicherkapazität zu benutzen.
- Nach dem Einsetzen oder Herausnehmen einer Karte kann es einige Sekunden dauern, bis die Inhalte aktualisiert werden.
- Ziehen Sie die Karte oder den USB Speicher nicht ab, während die Inhalte wiedergegeben werden. Damit kann sich das System aufhängen. Einsetzen oder Herausnehmen der Karte nicht während des Betriebs. Bitte nutzen Sie Ihre Fingernägel um die Karte sicher einzuschieben oder zu entfernen.

## SIM-Karte einsetzen

Sie können die SIM-Karte Ihres Mobilfunkanbieters direkt in das Gerät einsetzen.

- Vergewissern Sie sich, dass die SIM-Karte korrekt ausgerichtet ist, die Kontakte müssen in Richtung Bildschirm zeigen (②). Karte und Kartenleser können beschädigt werden, wenn die SIM-Karte nicht korrekt eingesetzt wird.
- Schieben Sie die SIM-Karte vorsichtig bis zum Anschlag in das Fach.

Bitte beachten Sie: Schalten Sie das Gerät unbedingt aus, bevor Sie die SIM-Karte einsetzen. Anderenfalls kann die Karte nicht erkannt werden. Das Gerät ist nicht für Micro -oder Nano Sim Karten geeignet.

## Dateien übertragen

- Schließen Sie das Gerät mit dem mitgelieferten USB-Kabel am Computer an.
- Nach dem Anschluss wird ein Laufwerk auf Ihrem Computer angezeigt. Es steht für den internen Speicher des Geräts und die Speicherkarte. Nun können Sie Dateien zu oder von diesem Laufwerk kopieren. Um diese Aktion zu beenden, trennen Sie das Gerät vom Computer ab.

Bitte beachten Sie: Die vorinstallierten Programme und das Betriebssystem Android™ nehmen einen beträchtlichen Teil des Speicherplatzes ein – über 1 GB. Es ist normal, dass es einen großen Unterschied zwischen verfügbarem und freiem Speicherplatz gibt.

### Startbildschirm

b.

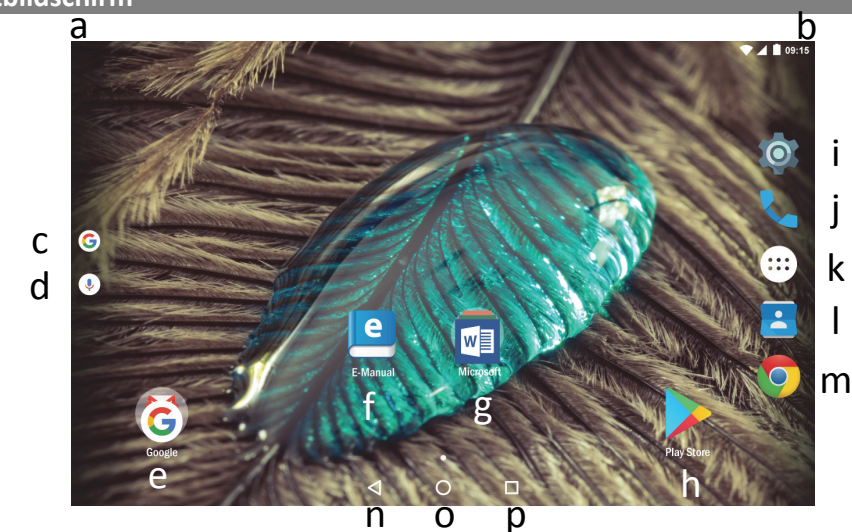

| Systemhinweise      | In diesem Bereich werden Systemhinweise angezeigt. Ziehen Sie die Statusleiste    |
|---------------------|-----------------------------------------------------------------------------------|
|                     | für detaillierte Informationen an dieser Stelle nach unten.                       |
| Systemeinstellungen | Hier werden Systemdaten wie Wifi und Batteriestatus sowie die aktuelle Uhrzeit    |
|                     | angezeigt. Ziehen Sie die Statusleiste für weitere Finstellungen an dieser Stelle |

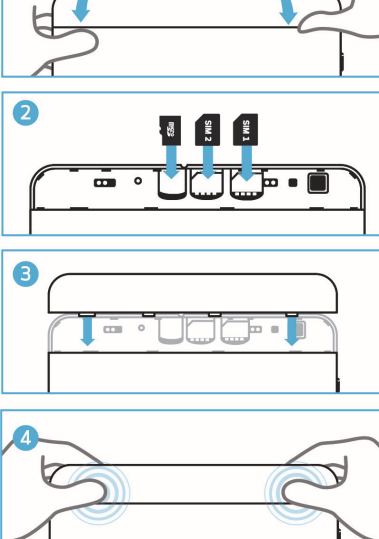

Der Touchscreen ist die Haupteingabeart für das Gerät. Tippen Sie einfach mit dem flachen Finger auf die Symbole um die einzelnen Funktionen auszuführen. Der Bildschirm schaltet sich nach einem voreingestellten Zeitraum automatisch aus und ist gesperrt. Drücken Sie bei ausgeschaltetem Bildschirm kurz Ein/Aus, um das Gerät wieder einzuschalten. Schieben Sie das Schlosssymbol zum Entsperren nach rechts auf das offene Schloss.

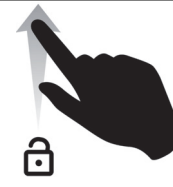

#### Verbinden über USB

Bitte beachten Sie: Verwenden Sie nur Anschlusskabel mit einer Tänae von Maximal 80cm

Bitte achten Sie beim Anschluss von USB Adapter- oder Anschlusskabeln unbedinat auf die richtige Ausrichtung des Steckers bevor Sie diesen in die USB Buchse des Geräts stecken. Falsches Einstecken kann zur Beschädigung von Buchse und Stecker führen.

Auf einer Seite des Steckers befinden sich in der Regel kleine Haken, die zur sicheren Befestigung dienen. Achten Sie bitte unbedingt darauf, dass diese Haken nach OBEN zeigen, wenn sich der Bildschirm beim Anschließen des Kabels oben befindet.

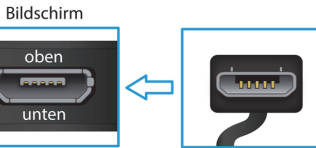

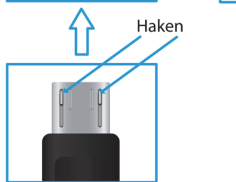

nach unten. Google<sup>™</sup> Onlinesuche Über Google Online nach allem suchen, was Sie wissen möchten d. Sprachgesteuerte Über Sprachsteuerung nach allem suchen, was Sie wissen möchten **Google Onlinesuche** Google Apps Hier können Sie die verschiedenen Google Apps aufrufen e. Ausführliche Bedienungsanleitung E-Manua MS Office Ordner mit installierten Office Programmen Play Store Apps von Drittanbieter herunterladen h. Systemeinstellungen Öffnen der Einstellungen zur Konfiguration des Systems Telefon Zur Eingabe von Telefonnummern Berühren Sie dieses Symbol zur Anzeige aller auf dem Gerät installierten k. Programme Anwendungen. Erstellen Sie Verknüpfungen zur einer Anwendung auf dem Startbildschirm, indem Sie das entsprechende Symbol gedrückt halten Löschen Sie die Anwendungen vom Startbildschirm, indem Sie das entsprechende Symbol zum Kreuz am oberen Rand ziehen Kontakte Adressbuch verwalten Internetseiten aufrufen m. Browser Zurück Taste Rückkehr zur vorherigen Seite oder zum Schließen der Tastatur wenn angezeigt n. Home Taste Drücken um zum Startbildschirm zurück zu kehren о. Laufende Anwendung Anzeige aller aktuell im Hintergrund laufenden Hauptanwendungen p. Zur Anzeige des Optionsmenüs. Hinweis: Innerhalb einer Anwendung werden die Optionen für diese Anwendung angezeigt Auf dem Startbildschirm existiert diese Schaltfläche nicht. Menü – Taste Achtung! Einige Anwendungen zeigen diese Option in der oberen rechten Ecke an, einige unten rechts.